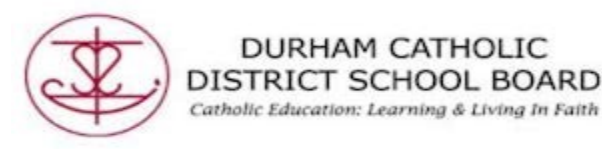

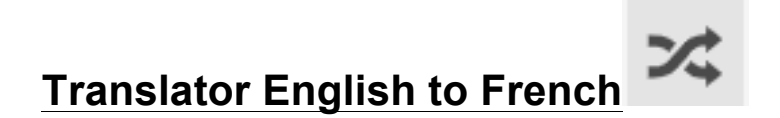

Translator allows single words to be translated into a wide selection of languages.

- Open a "Word" document
- Either put your cursor in front of the word that you want translated

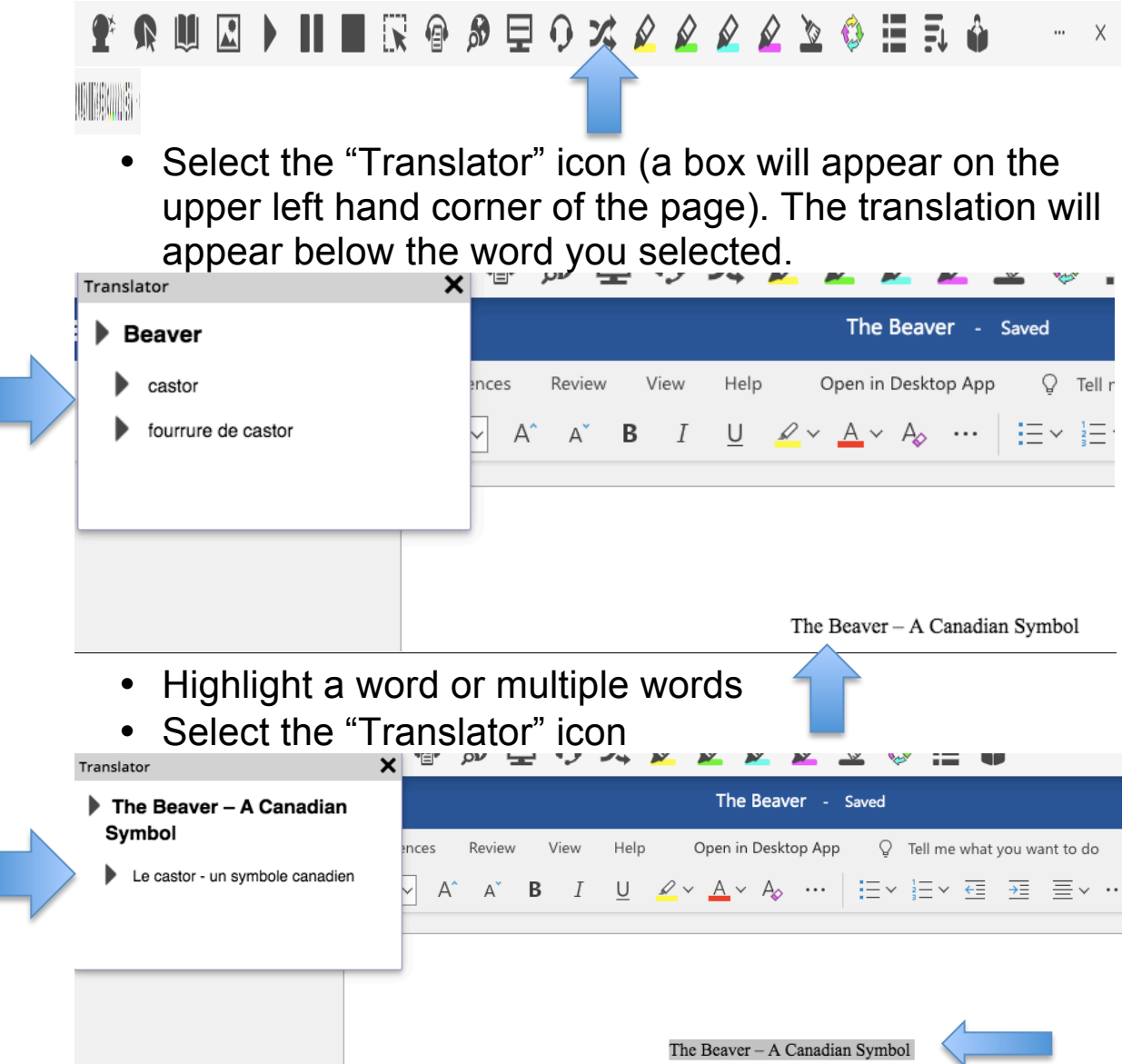

Created by DCDSB Assistive Technologist/Assistive Technology Specialists: Jennifer Baal, Donna Conn, Maureen Cope, Kristi Norris

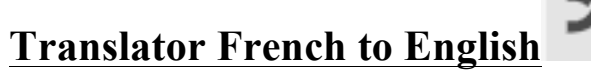

• Change the language from English to French

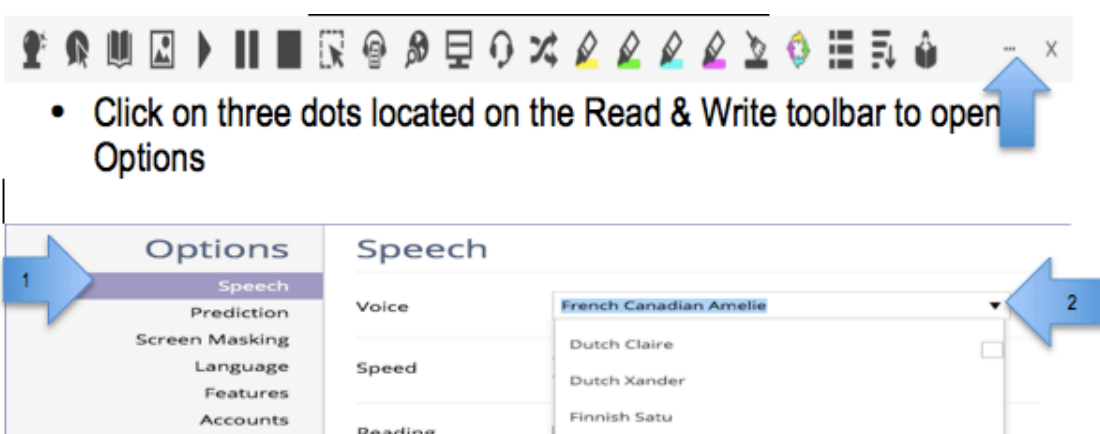

| Options                                                                                                    | Speech      |                          |
|----------------------------------------------------------------------------------------------------|-------------|--------------------------|
| 1 Speech                                                                                                    |             |                          |
| Prediction                                                                                                    | Voice       | French Canadian Amelie Z |
| Screen Masking                                                                                                    |             | Dutch Claire             |
| Language                                                                                                    | Speed       |                          |
| Features<br>Accounts<br>About                                                                                                  |             | Dutch Xander             |
|                                                                                                    | Reading     | Finnish Satu             |
|                                                                                                    |             | Flemish Ellen            |
|                                                                                                    |             |                          |
|                                                                                                    |             | French Audrey 3          |
|                                                                                                    | Translation | French Canadian Amelie   |
|                                                                                                    |             | French Thomas            |
|                                                                                                    |             |                          |
|                                                                                                    |             | Galician Carmela         |
|                                                                                                    |             | OK Cancel                |
| <ol> <li>Click on Speech</li> <li>Click on drop down menu</li> <li>Pick French Canadian Amelie</li> <li>Click on ok</li> </ol> |             | 4                        |

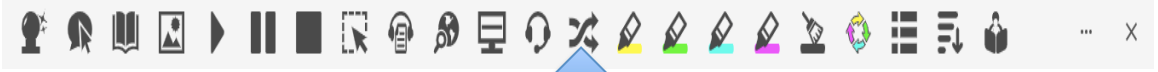

- Either place your cursor m front of the word or highlight the words.
- Select the "Translator" icon (a box will appear on the upper left hand corner of the page). The translation will appear below the word you selected.